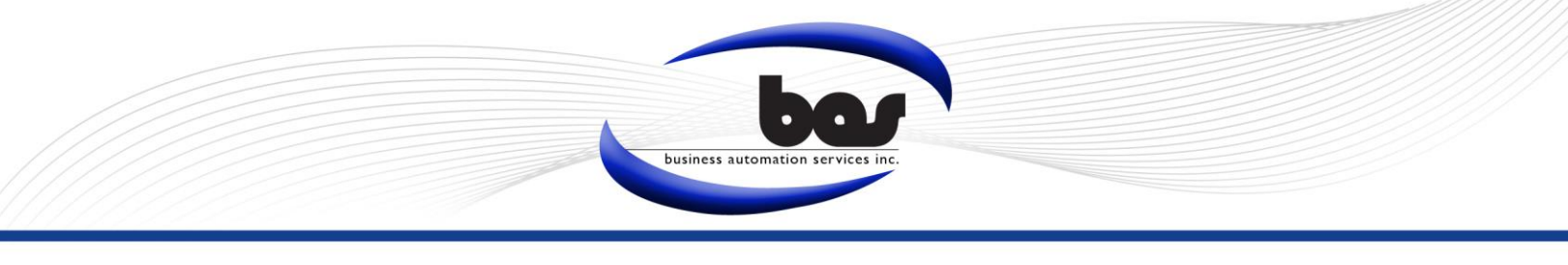

# SQLBAK Configuration

Note: SQLBak will be installed with BAS applications. It is recommended that SQLBak be configured on the Host Machine or Server.

## Setting up a Job

1. From the Host Machine or Server, double click on the SQLBak icon located on the desktop. *If an icon cannot be located please create a shortcut and launch SQLBak from its directory. Typical installation paths have been listed below:* 

7

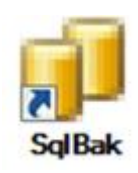

- C:\Program Files\BAS\SQLBak
- C:\Program Files (x86)\BAS\SQLBak

If the SQLBak directory cannot be found please contact a BAS Representative as SQLBak may not have installed properly.

New Job

2. Go to File  $\rightarrow$  New Job

#### "Configure" a Job

- Type the name of the job into the *Job Name* field (ex. NY\_Clerk).
- 2. Click the **Browse...** button next to the **Save To** field. Select *Make a New Folder* in the desired location and name it BAS Backups. Click OK. Note: It is recommended that users return to the backup folder following SQLBak set-up and configure the folder to be shared with domain users.
- 3. The *Job Is Active* checkbox should remain checked.

| Cor              | figure                                                                                          | Choose [   | )ata Source           | Select S | chedule |  |  |  |  |  |
|------------------|-------------------------------------------------------------------------------------------------|------------|-----------------------|----------|---------|--|--|--|--|--|
|                  |                                                                                                 | 010030 2   |                       | 0010010  | Cheddle |  |  |  |  |  |
|                  | Job Details                                                                                     |            |                       |          |         |  |  |  |  |  |
| >                | Job Name                                                                                        |            | NY_Clerk              |          |         |  |  |  |  |  |
| -                | Save 1                                                                                          | Го         | C:\BAS Backups Browse |          |         |  |  |  |  |  |
| Job Is Active    |                                                                                                 |            |                       |          |         |  |  |  |  |  |
|                  |                                                                                                 |            |                       |          |         |  |  |  |  |  |
| $\mathbf{\cdot}$ | V Er                                                                                            | nable Reap | er functionali        | ty       |         |  |  |  |  |  |
|                  | Remove backups older than 7 📩 days                                                              |            |                       |          |         |  |  |  |  |  |
|                  | Maintain maximum total backup size of 1024 MB<br>Maintain at least 3 of the most recent backups |            |                       |          |         |  |  |  |  |  |
|                  |                                                                                                 |            |                       |          |         |  |  |  |  |  |
|                  |                                                                                                 |            |                       |          |         |  |  |  |  |  |

- 4. Check *Enable Reaper Functionality*. The reaper functionality will remove backups that exceed the system settings. Users must choose one of the following reaper criteria:
  - a. **Remove Backups Older Than X Days** Existing backups will be removed if the creation date exceeds the limit.

b. **Maintain a maximum total backup size of** *X* **MB** – Will retain as many backups as possible without exceeding the size limit of the designated backup folder.

Note: In case of a SQLBak failure. It is recommended that users maintain at least 3 of the most recent backups. The system will default to retain at least 3 backups, however users may increase or decrease this number as desired.

## "Choose Data Source"

- 1. In the *Select Server* field, enter the SQL Server name which hosts the database to be backed-up (ex. servername\sqlexpress).
- 2. Under Select Authentication, choose Integrated Authentication (Windows).
- 3. In the *Choose Database* field, type the database name to be backed-up (ex. NY\_Clerk).
- 4. Click Test
  - a. If the connection succeeds, please continue to the Select Schedule Tab.
  - b. If the connection fails check that the server and database information is correct. If everything appears correct, change the Authentication type to *SQL Server Authentication*.
    - i. Type *"sa"* into the Username and *"5csGPRVwh8LT"* into the Password field. (Older customers may need to use *"BASWord"* instead.)
    - ii. Click Test again. If the connection still fails please contact BAS for assistance.

| Configure Choos                                    | e Data Source Select Schedule |
|----------------------------------------------------|-------------------------------|
| Select Server                                      | Server\Sqlexpress             |
| -Select Auther                                     | itication                     |
| <ul> <li>Integrated</li> <li>SQL Server</li> </ul> | Authentication (Windows)      |
| User Name                                          |                               |
| Password                                           |                               |
| Choose Databa                                      | se<br>Refresh                 |

#### Set a "Schedule"

- 1. Select the *Daily* option.
- Choose a time of day for the backup to run. Note: the machine must be turned ON in order for a backup to occur. <u>Do not</u> schedule a backup to run during hours when the machine is off.
- 3. Click *Save* at the bottom of the screen and close the window.

| Configure Choose Data Source Select Schedule                                                                                                    |
|----------------------------------------------------------------------------------------------------|
| Occurs<br>Manually<br>Daily<br>Weekly<br>Daily<br>Occurs once at: 9:15 AM                                                                                                    |
| Occurs every : 1 ↓ Hour(s) ▼     Starting at :   12:00 AM ↓     Ending at :   11:59 PM ↓                                                                                                    |
| Duration           Start Date         3/ 1/2007           Image: Constraint of the start data in the start data in the start d |

## Testing the Job

- 1. The new job will appear listed on the main screen. Right click on the new job.
- 2. Select Run Job.
- 3. It may take a few minutes for the backup to complete.
  - a. A backup is completed when the *Last Success* date displays the current date.
  - b. If a Red X or a Yellow Triangle appear next to the job listing, then the backup has failed
    - i. The primary cause for backup failure is that the program is timing out. Go to:

Edit→Preferences→Job Execution

Check *Adjust Timeout Command* and change the time limit to 9999. *Save* then close the window. Run the backup again.

c. If the backup continues to fail a BAS Representative should be contacted to remedy the problem.

| I I N | ame              |                | Server               | Catalog    | Last Success |  |
|-------|------------------|----------------|----------------------|------------|--------------|--|
| NY NY | ⊂<br>Q<br>X<br>≫ | View<br>Delete | ∽f~~2\sqlexpress2008 | 3 NY_Clerk | Never        |  |
|       |                  | Run Job        |                      |            |              |  |

Note: It is strongly recommended that a secondary backup to an external source be performed regularly (i.e. online backup, external hard drive, thumb drive, tape drive, etc.) BAS is not responsible for data loss due to improperly backed-up files or system failure.

If you have any questions, please contact a BAS Customer Service Representative at 518.371.6869 or <u>support@basgov.com</u>. Someone will be happy to answer your questions.